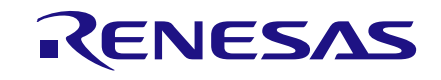

# User Manual DA9168 Performance Board UM-PM-051

## Abstract

This document describes the hardware and software used to evaluate the DA9168. It is applicable to the DA9168-03-A1 performance board.

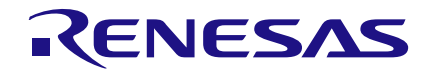

## **DA9168 Performance Board**

## Contents

| Ab | stract                 |                                   |                                                 | 1  |  |  |  |  |  |  |
|----|------------------------|-----------------------------------|-------------------------------------------------|----|--|--|--|--|--|--|
| 1  | Terms and Definitions4 |                                   |                                                 |    |  |  |  |  |  |  |
| 2  | References 4           |                                   |                                                 |    |  |  |  |  |  |  |
| 3  | Intro                  | Introduction                      |                                                 |    |  |  |  |  |  |  |
| 4  | DA91                   | DA9168 Performance Board Hardware |                                                 |    |  |  |  |  |  |  |
|    | 4.1                    | Default J                         | umper Positions and Connector Definitions       | 6  |  |  |  |  |  |  |
|    | 4.2                    | I <sup>2</sup> C-USB              | Module                                          | 9  |  |  |  |  |  |  |
| 5  | Basic                  | : Operatio                        | on                                              | 10 |  |  |  |  |  |  |
|    | 5.1                    | Starting I                        | Fast Charge Mode                                | 10 |  |  |  |  |  |  |
|    | 5.2                    | Starting I                        | Reverse Boost Mode                              | 10 |  |  |  |  |  |  |
|    | 5.3                    | Signal M                          | onitoring                                       | 11 |  |  |  |  |  |  |
|    | 5.4                    | Fault Ind                         | icators                                         | 11 |  |  |  |  |  |  |
|    | 5.5                    | Interrupt                         | Signals                                         | 12 |  |  |  |  |  |  |
| 6  | DA91                   | 68 Perfor                         | mance Board Software                            | 13 |  |  |  |  |  |  |
|    | 6.1                    | SmartCanvas GUI Installation1     |                                                 |    |  |  |  |  |  |  |
|    |                        | 6.1.1                             | SmartCanvas GUI Installation Step-by-Step Guide | 13 |  |  |  |  |  |  |
|    | 6.2                    | Initial I <sup>2</sup> C          | -USB Connection                                 | 16 |  |  |  |  |  |  |
| 7  | Smar                   | tCanvas                           | Software                                        | 17 |  |  |  |  |  |  |
|    | 7.1                    | Register                          | Controls                                        | 17 |  |  |  |  |  |  |
|    | 7.2                    | Table Vie                         | ew Tab                                          | 18 |  |  |  |  |  |  |
|    | 7.3                    | Control V                         | Vindows                                         | 18 |  |  |  |  |  |  |
|    |                        | 7.3.1                             | Communication                                   | 18 |  |  |  |  |  |  |
|    |                        | 7.3.2                             | Enable/Disable Polling                          | 19 |  |  |  |  |  |  |
|    |                        | 7.3.3                             | I/O                                             | 19 |  |  |  |  |  |  |
|    |                        | 7.3.4                             | Raw I/O                                         | 19 |  |  |  |  |  |  |
|    |                        | 7.3.5                             | File I/O                                        | 19 |  |  |  |  |  |  |
|    |                        | 7.3.6                             | Info                                            | 20 |  |  |  |  |  |  |
|    | 7.4                    | Menu Ite                          | ms                                              | 20 |  |  |  |  |  |  |
|    |                        | 7.4.1                             | File -> Open Python Script                      | 20 |  |  |  |  |  |  |
|    |                        | 7.4.2                             | File -> Run Python Script                       | 20 |  |  |  |  |  |  |
|    |                        | 7.4.3                             | Tools -> Model IO                               | 21 |  |  |  |  |  |  |
|    |                        | 7.4.4                             | Tools -> Scan I2C                               | 21 |  |  |  |  |  |  |
|    |                        | 7.4.5                             | Tools -> Custom Tabs                            | 22 |  |  |  |  |  |  |
|    |                        | 7.4.6                             | Search -> Find Register                         | 22 |  |  |  |  |  |  |
|    |                        | 1.4.1                             | view                                            | 22 |  |  |  |  |  |  |
| 8  | Regis                  | ster Text                         | File                                            | 23 |  |  |  |  |  |  |
|    | 8.1                    | I <sup>2</sup> C Regis            | ster Text File Format                           | 23 |  |  |  |  |  |  |
| Re | vision                 | History.                          |                                                 | 24 |  |  |  |  |  |  |

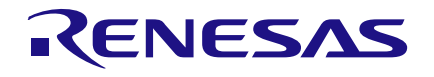

# Figures

| Figure 1: DA9168 Performance Board Overview                | . 5 |
|------------------------------------------------------------|-----|
| Figure 2: DA9168 Performance Board Default Jumper Position | . 6 |
| Figure 3: I <sup>2</sup> C-USB Module                      | . 9 |
| Figure 4: Enable Fast Charge Mode                          | 10  |
| Figure 5: Enable Reverse Boost Mode                        | 10  |
| Figure 6: System Events Tab                                | 11  |
| Figure 7: Interrupt Mask Tab                               | 12  |
| Figure 8: System Status Tab                                | 12  |
| Figure 9: GUI Setup License Agreement                      | 13  |
| Figure 10: GUI Setup Destination Location                  | 14  |
| Figure 11: GUI Setup Shortcuts Location                    | 14  |
| Figure 12: GUI Setup Create Shortcut                       | 15  |
| Figure 13: GUI Setup Installation                          | 15  |
| Figure 14: GUI Setup Finish and Launch                     | 16  |
| Figure 15: Main Interface                                  | 17  |
| Figure 16: Table View                                      | 18  |
| Figure 17: Communication Control                           | 18  |
| Figure 18: Polling                                         | 19  |
| Figure 19: I/O                                             | 19  |
| Figure 20: Raw I/O                                         | 19  |
| Figure 21: File I/O                                        | 19  |
| Figure 22: Info                                            | 20  |
| Figure 23: Model IO                                        | 21  |
| Figure 24: Scan I2C                                        | 21  |
| Figure 25: Custom Tabs                                     | 22  |
| Figure 26: Find Register                                   | 22  |
| Figure 27: Register Dump (.txt File) Example               | 23  |

## **Tables**

| Table 1: Header and Switch Definitions | 6 |
|----------------------------------------|---|
|----------------------------------------|---|

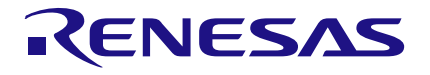

## **DA9168 Performance Board**

## **1** Terms and Definitions

| GPIO  | General purpose input / output                                                                                         |
|-------|----------------------------------------------------------------------------------------------------|
| GUI   | Graphical user interface                                                                                               |
| IOs   | Inputs / outputs                                                                                                    |
| OTP   | One time programmable                                                                                                  |
| MUX   | Multiplexer                                                                                                    |
| PC    | Personal computer                                                                                                    |
| PCB   | Printed circuit board                                                                                                  |
| SAM3U | I <sup>2</sup> C-USB interface (Microchip <sup>®</sup> Arm <sup>®</sup> -based ATSAM3U4E <sup>®</sup> microcontroller) |
| SCH   | Schematic                                                                                                    |
| GND   | Ground                                                                                                    |
| USB   | Universal serial bus                                                                                                   |

## 2 References

- [1] DA9168, Datasheet, Dialog Semiconductor.
- [2] DA9168-03-A1\_sch.pdf, Dialog Semiconductor.
- [3] DA9168-03-A1\_pcb.pdf, Dialog Semiconductor.

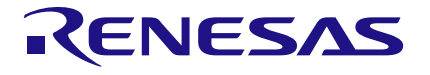

## 3 Introduction

The DA9168 performance board enables the measurement, evaluation, and programming of the DA9168 device.

Dialog's control software SmartCanvas<sup>™</sup>, uses a graphical user interface (GUI) to control DA9168 via the USB port of a PC. The I<sup>2</sup>C-USB connector is on the bottom side of the performance board.

The board has jumper links to provide access to alternative configurations and measurement test points.

## 4 DA9168 Performance Board Hardware

The DA9168 performance board functionality is organized in seven discrete sections, see Figure 1.

- 1. VBUS input section: Power supply and USB power supply connectors.
- 2. VSYS output section.
- 3. VBAT input/output section.
- 4. VOUT1 and VOUT2 outputs section.
- 5. REFLDO output section.
- 6. GPIOs network section.
- 7. GPIOs signal monitors section.

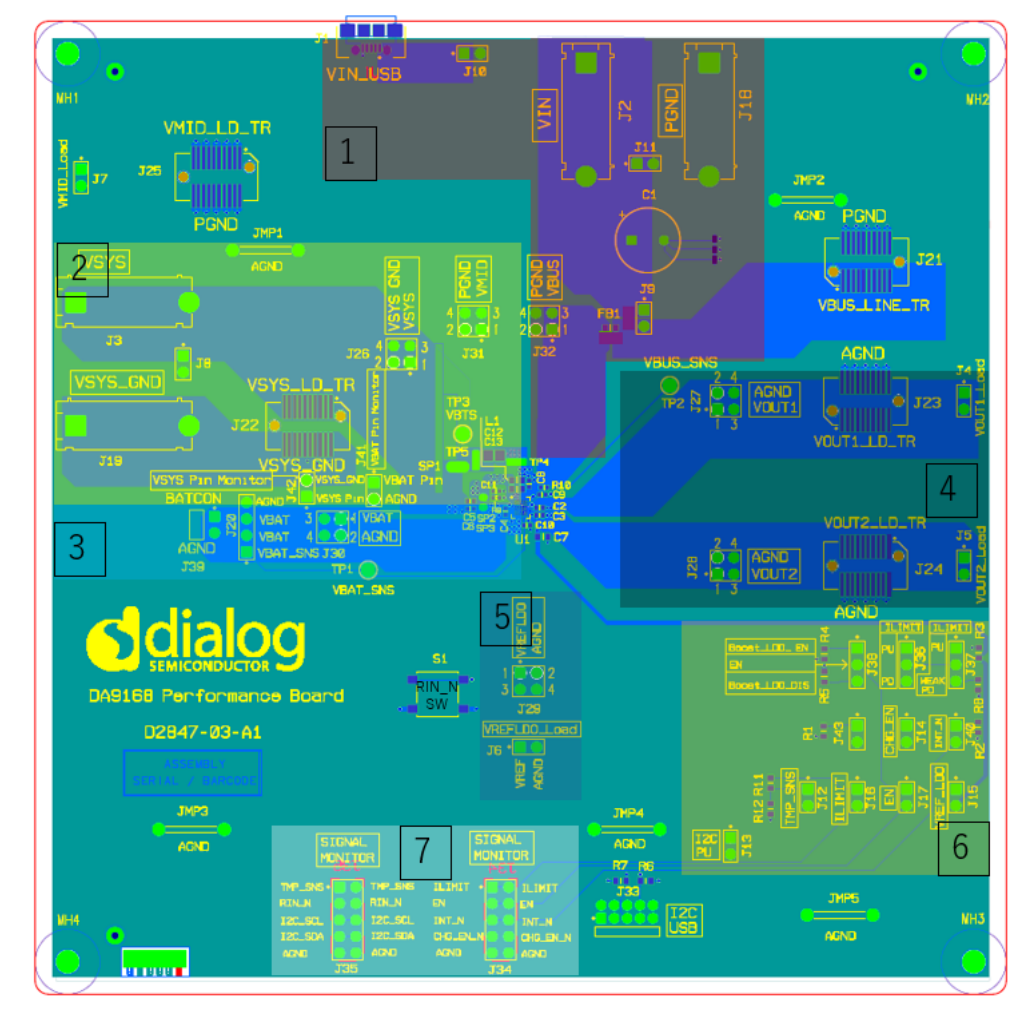

Figure 1: DA9168 Performance Board Overview

| User Manual | Revision 3 | 03-Aug-2022 |
|-------------|------------|-------------|
|             |            |             |
|             |            |             |

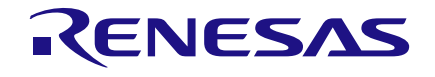

## 4.1 Default Jumper Positions and Connector Definitions

DA9168 performance board default jumper connections are shown as Figure 2.

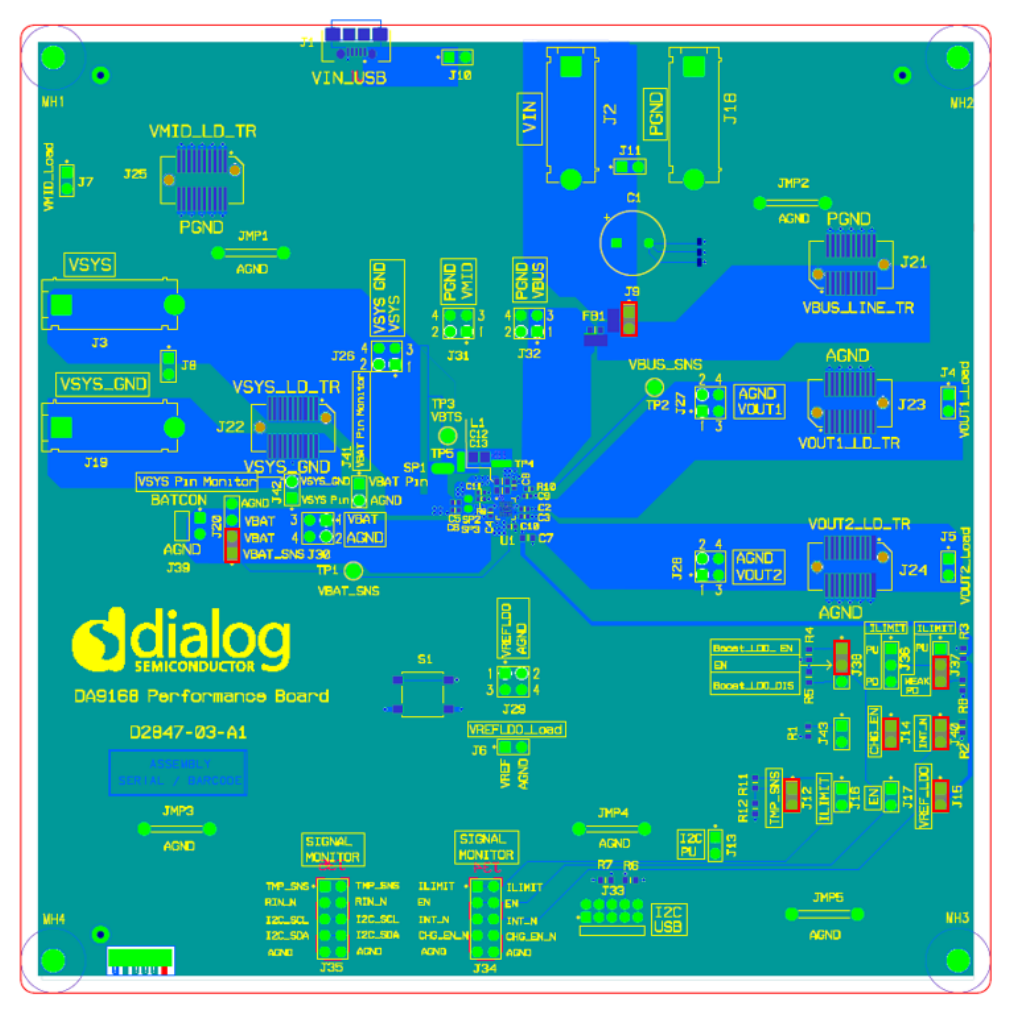

Figure 2: DA9168 Performance Board Default Jumper Position

#### **Table 1: Header and Switch Definitions**

Note: Default jumper positions are indicated in **bold**.

| Reference Designator       | Position | Function                |  |
|----------------------------|----------|-------------------------|--|
| J1                         | n/a      | Micro USB-2.0 connector |  |
| J2                         | n/a      | VIN power               |  |
| J3                         | n/a      | VSYS load               |  |
| J4                         | n/a      | VOUT1 load              |  |
| J5                         | n/a      | VOUT2 load              |  |
| J6                         | n/a      | VREFLDO load            |  |
| J7                         | n/a      | VMID load               |  |
| 10                         | 1        | VSYS load voltage sense |  |
| 50                         | 2        | VSYS load GND sense     |  |
| J9 1-2 Connects VIN to VBI |          | Connects VIN to VBUS    |  |
| J10                        | 1-2      | VIN_USB to VBUS         |  |

|      | Monuol |
|------|--------|
| User | Manual |
|      |        |

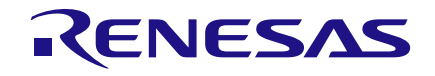

## **DA9168 Performance Board**

| Position | Function                                                                                                    |  |  |
|----------|----------------------------------------------------------------------------------------------------|--|--|
| 1        | VIN power sense                                                                                                    |  |  |
| 2        | VIN GND sense                                                                                                    |  |  |
| 1-2      | Connects TMP_SNS network to<br>TMP_SNS pin                                                                                                    |  |  |
| 1-2      | Reserved                                                                                                    |  |  |
| 1-2      | CHG_EN_N pull-down connector                                                                                                    |  |  |
| 1-2      | TMP_SNS pull-up connector                                                                                                    |  |  |
| 1-2      | Reserved                                                                                                    |  |  |
| 1-2      | Reserved                                                                                                    |  |  |
| n/a      | VIN GND                                                                                                    |  |  |
| n/a      | VSYS GND                                                                                                    |  |  |
| 1-2/3    | Connects VBAT_SNS and VBAT                                                                                                    |  |  |
| 4        | AGND                                                                                                    |  |  |
| n/a      | VBUS line transient connector                                                                                                    |  |  |
| n/a      | VSYS load transient connector                                                                                                    |  |  |
| n/a      | VOUT1 load transient connector                                                                                                    |  |  |
| n/a      | VOUT2 load transient connector                                                                                                    |  |  |
| n/a      | VMID load transient connector                                                                                                    |  |  |
| 1        | VSYS output voltage sense                                                                                                    |  |  |
| 2        | VSYS GND voltage sense                                                                                                    |  |  |
| 3        | VSYS load                                                                                                    |  |  |
| 4        | VSYS GND                                                                                                    |  |  |
| 1        | VOUT1 output voltage sense                                                                                                    |  |  |
| 2        | VOUT1 GND voltage sense                                                                                                    |  |  |
| 3        | VOUT1 load                                                                                                    |  |  |
| 4        | VOUT1 GND                                                                                                    |  |  |
| 1        | VOUT2 output voltage sense                                                                                                    |  |  |
| 2        | VOUT2 GND voltage sense                                                                                                    |  |  |
| 3        | VOUT2 load                                                                                                    |  |  |
| 4        | VOUT2 GND                                                                                                    |  |  |
| 1        | REFLDO output voltage sense                                                                                                    |  |  |
| 2        | REFLDO GND voltage sense                                                                                                    |  |  |
| 3        | REFLDO load                                                                                                    |  |  |
| 4        | REFLDO GND                                                                                                    |  |  |
| 1        | VBAT voltage sense                                                                                                    |  |  |
| 2        | VBAT GND voltage sense                                                                                                    |  |  |
| 3        | VBAT load                                                                                                    |  |  |
| 4        | VBAT GND                                                                                                    |  |  |
| 1        | VMID output voltage sense                                                                                                    |  |  |
| 2        | VMID GND voltage sense                                                                                                    |  |  |
|          | Position         1         2         1-2         1-2         1-2         1-2         1-2         1-2         1-2         1-2         1-2         1/2         n/a         n/a         n/a         n/a         n/a         n/a         n/a         n/a         n/a         n/a         n/a         n/a         n/a         1         2         3         4         1         2         3         4         1         2         3         4         1         2         3         4         1         2         3         4         1         2         3         4         1         2         3         4         1 |  |  |

**User Manual** 

**Revision 3** 

03-Aug-2022

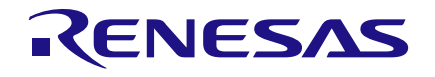

| Reference Designator  | Position | Function                              |  |
|-----------------------|----------|---------------------------------------|--|
|                       | 3        | VMID load                             |  |
|                       | 4        | VMID GND                              |  |
|                       | 1        | VBUS voltage sense                    |  |
| J32                   | 2        | VBUS GND voltage sense                |  |
| (VBUS Kelvin sensing) | 3        | VBUS load                             |  |
|                       | 4        | VBUS GND                              |  |
| J33                   | n/a      | I <sup>2</sup> C-USB module connector |  |
| J34                   | 1-10     | GPIOs signal monitor                  |  |
| J35                   | 1-10     | GPIOs signal monitor                  |  |
| 120                   | 1-2      | ILIMIT pull-up connector              |  |
| 330                   | 2-3      | ILIMIT pull-down connector            |  |
| 107                   | 1-2      | ILIMIT pull-up connector              |  |
| 337                   | 3-4      | ILIMIT weak pull-down connector       |  |
| 120                   | 1-2      | EN pull-up connector                  |  |
| 336                   | 2-3      | EN pull-down connector                |  |
| 120                   | 1        | Connects to real battery positive     |  |
| 128                   | 2        | Connects to real battery GND          |  |
| J40                   | 1-2      | INT_N pull-up connector               |  |
| J41                   | 1        | Device C1 pin (VBAT) voltage sense    |  |
|                       | 2        | VBAT GND voltage sense                |  |
| J42                   | 1        | Device C2 pin (VSYS) voltage sense    |  |
|                       | 2        | VSYS GND voltage sense                |  |
| J43                   | 1-2      | CHG_EN_N pull-up connector            |  |
| S1                    | n/a      | RIN_N reset push button               |  |

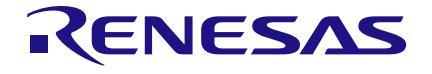

## 4.2 I<sup>2</sup>C-USB Module

The DA9168 performance board uses an I<sup>2</sup>C-USB module (Figure 3) for the I<sup>2</sup>C communication. This I<sup>2</sup>C-USB module integrates a Microchip<sup>®</sup> Arm<sup>®</sup>-based ATSAM3U4E<sup>®</sup> (SAM3U) microcontroller.

Note: The SAM3U microcontroller VDDIO voltage is fixed at 3.3 V; therefore, the I<sup>2</sup>C-USB module only supports 3.3 V level I<sup>2</sup>C communication.

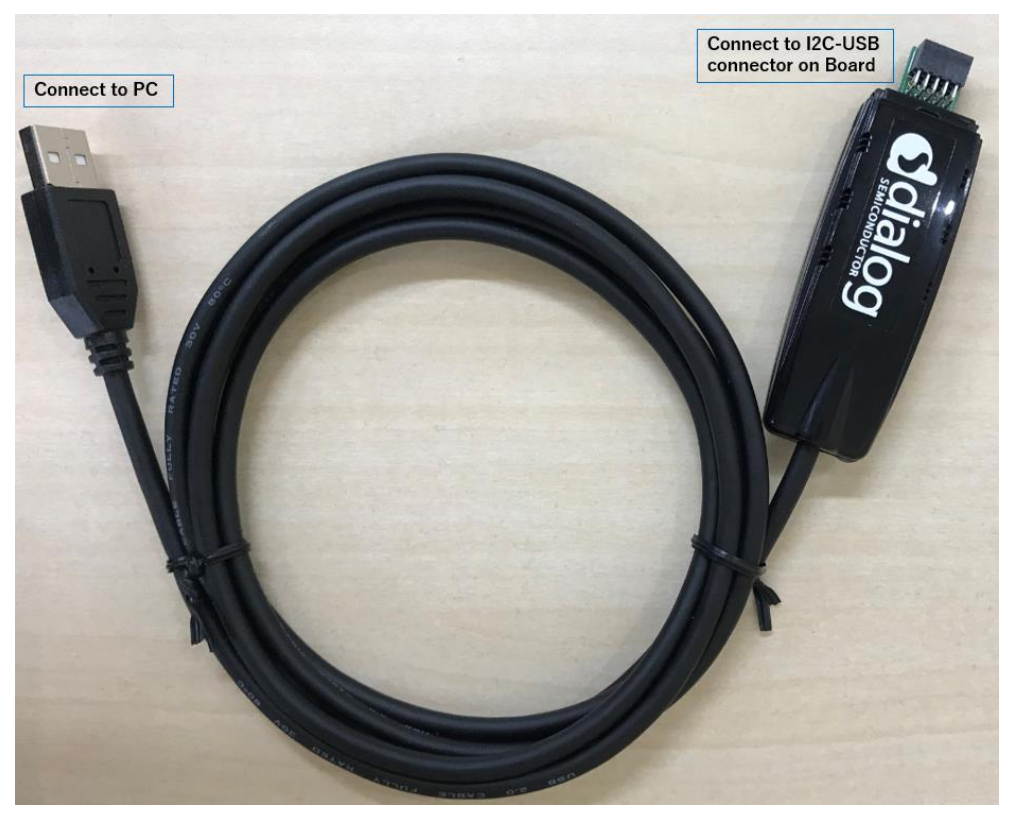

Figure 3: I<sup>2</sup>C-USB Module

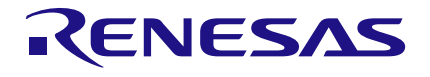

## 5 Basic Operation

## 5.1 Starting Fast Charge Mode

Before starting Fast Charge mode, confirm the jumper connections are correct; VBUS and VBAT voltage level:

- VBUS voltage is higher than VINDPM, typical setting is 5.0 V
- VBAT voltage is higher than fast charge voltage threshold, typical setting is 3.7 V

Once power is applied, OTP registers are loaded and I<sup>2</sup>C communication is available.

Set register CHG\_EN (0x16[0]) to high. DA9168 enters Fast Charge mode.

| DA9168                                             |                  |        |                  |                |                |                   |            |                   |  |  |
|----------------------------------------------------|------------------|--------|------------------|----------------|----------------|-------------------|------------|-------------------|--|--|
| EURCTIONAL REGISTERS SYSTEM CHARGER LOO Table View |                  |        |                  |                |                |                   |            |                   |  |  |
| arger                                              | Charger Settings |        |                  |                |                |                   |            |                   |  |  |
| ÷                                                  | PMC_CHG_00       |        | PMC_CHG_01       |                | PMC_CHG_02     |                   | PMC_CHG_03 |                   |  |  |
|                                                    | CHG_VRCHG        | 100    | CHG_TMR_SAFE     | 5 🗸            | CHG_RANGE_TERM | 5-20 mA, in 5     | CHG_RANGE  | Fast-charge 20 mA |  |  |
|                                                    | CHG_TMR_HALF_EN  | Enable | CHG_TMR_PRE      | 30 🗸           | CHG_RANGE_PRE  | 5-15 mA, in 5     | CHG_ICHG   | CHG_RANGE = 0 : 🗸 |  |  |
|                                                    | CHG_TMR_EN       | Enable | CHG_TOPOFF       | Disable TOPOFF | CHG_ITERM      | CHG_RANGE = 0 : V |            |                   |  |  |
|                                                    | CHG_TERM_EN      | Enable |                  |                | CHG_IPRE       | CHG_RANGE = 0 : V |            |                   |  |  |
|                                                    | CHG_EN           | Enable |                  |                |                |                   |            |                   |  |  |
|                                                    | 0x0016           | 0x0F   | 0x0017           | 0x00           | 0x0018         | 0x0F ÷            | 0x0019     | 0x19              |  |  |
|                                                    | PMC_CHG_04       |        | PMC_CHG_05       |                | PMC_CHG_06     |                   |            |                   |  |  |
|                                                    | CHG_VBATREG      | 4.20 🗸 | TS_VBATREG_SHIFT | 100            | TS_ICHG        | CHG_RANGE = 0 : V |            |                   |  |  |
|                                                    |                  |        | CHG_TS_WARM_V    | Disable        |                |                   |            |                   |  |  |
|                                                    |                  |        | CHG_TS_COOL_I    | Disable        |                |                   |            |                   |  |  |
|                                                    | 0x001A           | 0x17 * | 0x001B           | 0x00 -         | 0x001C         | 0x0C              |            |                   |  |  |
|                                                    |                  |        |                  |                |                |                   |            |                   |  |  |

Figure 4: Enable Fast Charge Mode

## 5.2 Starting Reverse Boost Mode

To enable DA9168 Reverse Boost mode, confirm the following conditions:

- VBUS power supply is disconnected
- VBAT voltage is higher than reverse boost voltage threshold, typical setting is 3.7 V
- Bits BOOST\_VOUT(0x14[3:0]) setting is 0.5 V higher than VBAT

Set register BOOST\_EN (0x13[0]) to high. DA9168 enters Reverse Boost mode.

| DA9168  |                 |                   |            |                  |                     |                     |            |           |
|---------|-----------------|-------------------|------------|------------------|---------------------|---------------------|------------|-----------|
| EUNCTIO | NAL REGISTERS   | CHARGER LDO       | Table View |                  |                     |                     |            |           |
| ystem   | System settings |                   |            |                  |                     |                     |            |           |
| <u></u> | PMC_SYS_00      |                   | PMC_SYS_01 |                  | PMC_SYS_02          |                     | PMC_SYS_03 |           |
|         | E_RD_CLR_DIS    | Low               | ILIMIT_EN  | No IINDPM update | BTS_VBAT_RATE       | 50 ms               | SYS_WAIT   | 1 🗸       |
|         | VSYS_MIN        | 3.7 🗸             | IINDPM     | 0.1 🗸            | BTS_VBAT_EN         | Disable             | WD_TMR     | 160 🗸     |
|         | VINDPM          | 4.2 🗸             |            |                  | BTS_VBUS_RATE       | 50 ms               | WD_EN      | No action |
|         |                 |                   |            |                  | BTS_VBUS_EN         | Disable             | RST_TMR    | 12 🗸      |
|         |                 |                   |            |                  | VBAT_DEB            | 100 🗸               | RST_REG    | No action |
|         |                 |                   |            |                  | VBUS_DEB            | 100 🗸               |            |           |
|         | 0x000F          | 0x38              | 0x0010     | 0x00             | 0x0011              | 0x0A ÷              | 0x0012     | 0x34      |
|         | PMC_SYS_04      | ,                 | PMC_SYS_05 |                  | PMC_SYS_06          |                     |            |           |
|         | SEQ_BOOST       | BOOST_EN is set w | BOOST_ILIM | 1.0 🗸            | RIN_N_SHIP_EXIT_TMR | 20 ms               |            |           |
|         | DLOAD_VMID_SEL  | 30 🗸              | BOOST_VOUT | 5.0 🗸            | VBUS_OVSEL          | 5.8 🗸               |            |           |
|         | DLOAD_VMID_EN   | Disable           |            |                  | HIZ_MODE            | VBUS when available |            |           |
|         | REV_VBUS_EN     | Disable           |            |                  | SHIP_DLY            | 10 🗸                |            |           |
|         | BOOST_EN        | Enable            |            |                  | SHIP_MODE           | No action           |            |           |
|         | 0x0013          | 0x39              | 0x0014     | 0x9A             | 0x0015              | 0x06                |            |           |

Figure 5: Enable Reverse Boost Mode

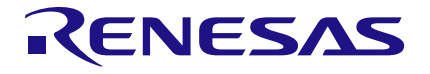

#### **DA9168 Performance Board**

## 5.3 Signal Monitoring

The Kelvin sensing method is used on the DA9168 performance board to improve the measurement accuracy. On J26, J27, J28, J29, J30, J31, and J32, header pins 1 and 2 are used as voltage sensing pins, while pins 3 and 4 can be used for measuring the current flows.

- J41 monitors the DA9168 C1(VBAT) pin voltage directly
- J42 monitors the DA9168 C2(VSYS) pin voltage directly

#### 🚹 CAUTION

Apply high current to J26, J27, J28, J29, J30, J31, J32, J41 and J42 headers pin 1 and 2 may cause the voltage sensing traces to burn out.

Other signals:

- switching node is monitored at TP4
- VBTS signal is monitored at TP3
- GPIO signals are monitored at J34 and J35 headers

## 5.4 Fault Indicators

Faults are indicated in the System Events tab in the SmartCanvas GUI.

| DA9168  |               |                    |              |                |              |                     |               |                        |
|---------|---------------|--------------------|--------------|----------------|--------------|---------------------|---------------|------------------------|
| EUNCTIC | NAL REGISTERS | CHARGER LDO        | Table View   |                |              |                     |               |                        |
| tatus   | System Events |                    |              |                |              |                     |               |                        |
| E S     | PMC_EVENT_00  |                    | PMC_EVENT_01 |                | PMC_EVENT_02 |                     | PMC_EVENT_03  |                        |
| 3, st   | E_VBUS_VINDPM | VBUS not in VINDPM | E_VBUS_OV    | VBUS not in OV | E_TSD_CRIT   | Below               | E_CHG_SLEEP   | VBUS lower             |
| 2       | E_VBUS_IINDPM | VBUS not in IINDPM | E_VMID_OV    | VMID not in OV | E_TSD_WARN   | Below               | E_CHG_SPLMT   | VBAT fet not           |
| Ver     | E_VMID_OC     | VMID not in OC     | E_VSYS_OV    | VSYS not in OV | E_WD_TIMER   | Watch-dog timer not | E_CHG_TIMER   | Charge timer not       |
| Ē       | E_VBAT_OC     | VBAT not in OC     | E_VBAT_OV    | VBAT not in OV | E_TS_HOT     | Battery temp sens   | E_CHG_TRICKLE | Charger not in trickle |
| Syst    | E_VBUS_OK     | VBUS not OK        | E_VBUS_UV    | VBUS not in UV | E_TS_WARM    | Battery temp sens   | E_CHG_PRE     | Charger not            |
| -×      | E_VMID_OK     | VMID not OK        | E_VMID_UV    | VMID not in UV | E_TS_COOL    | Battery temp sens   | E_CHG_CC      | Charger not            |
| ää      | E_VSYS_OK     | VSYS not OK        | E_VSYS_UV    | VSYS not in UV | E_TS_COLD    | Battery temp sens   | E_CHG_CV      | Charger not            |
| et      | E_VBAT_OK     | VBAT not OK        | E_VBAT_UV    | VBAT not in UV | E_TS_OFF     | Battery temp sens   | E_CHG_DONE    | Charge termination     |
| Inter   | 0x0005        | 0x00               | 0x0006       | 0x00           | 0x0007       | 0x00                | 0x0008        | 0x00 ÷                 |
|         | PMC_EVENT_04  | ,                  |              |                |              |                     |               |                        |
|         | E_REF_OC      | REF not in OC      |              |                |              |                     |               |                        |
|         | E_LDO2_IMON1  | LDO2 not in IMON1  |              |                |              |                     |               |                        |
|         | E_LDO2_IMON2  | LDO2 not in IMON2  |              |                |              |                     |               |                        |
|         | E_LDO2_OC     | LDO2 not in OC     |              |                |              |                     |               |                        |
|         | E_LDO1_IMON1  | LDO1 not in IMON1  |              |                |              |                     |               |                        |
|         | E_LDO1_IMON2  | LDO1 not in IMON2  |              |                |              |                     |               |                        |
|         | E_LDO1_OC     | LDO1 not in OC     |              |                |              |                     |               |                        |
|         | 0x0009        | 0x00               |              |                |              |                     |               |                        |
|         |               |                    |              |                |              |                     |               |                        |

Figure 6: System Events Tab

| U | ser | M | an | ual |  |
|---|-----|---|----|-----|--|
| U | 301 |   |    | uai |  |

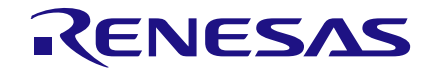

## 5.5 Interrupt Signals

DA9168 interrupt signals are masked in the Interrupt Mask tab.

| DA9168               | ]                                                                                                    |                                                                  |                                                                                         |                                                          |                                                                             |                                                          |                                                                                  |                                                |
|----------------------|----------------------------------------------------------------------------------------------------|------------------------------------------------------------------|-----------------------------------------------------------------------------------------|----------------------------------------------------------|-----------------------------------------------------------------------------|----------------------------------------------------------|----------------------------------------------------------------------------------|------------------------------------------------|
| EUNCTIO              | Interrupt mask bits                                                                                         | CHARGER LDO                                                      | Table View                                                                              |                                                          |                                                                             |                                                          |                                                                                  |                                                |
| rstem St             | PMC_MASK_00                                                                                                 | Masked                                                           | PMC_MASK_01<br>M VBUS OV                                                                | Masked                                                   | PMC_MASK_02                                                                 | Masked                                                   | PMC_MASK_03<br>M CHG SLEEP                                                       | Masked                                         |
| t mask System Events | M_VBUS_IINDPM<br>M_VMID_OC<br>M_VBAT_OC<br>M_VBUS_OK<br>M_VMID_OK<br>M_VYID_OK                              | Masked<br>Masked<br>Masked<br>Masked<br>Masked<br>Masked         | M_VMID_OV<br>M_VSYS_OV<br>M_VBAT_OV<br>M_VBUS_UV<br>M_VBUS_UV<br>M_VMID_UV<br>M_VSYS_UV | Masked<br>Masked<br>Masked<br>Masked<br>Masked<br>Masked | M_TSD_WARN<br>M_WD_TIMER<br>M_TS_HOT<br>M_TS_WARM<br>M_TS_COOL<br>M_TS_COLD | Masked<br>Masked<br>Masked<br>Masked<br>Masked<br>Masked | M_CHG_SPLMT<br>M_CHG_TIMER<br>M_CHG_TRICKLE<br>M_CHG_PRE<br>M_CHG_CC<br>M_CHG_CV | Masked<br>Masked<br>Masked<br>Masked<br>Masked |
| Interru              | 0x000A                                                                                                    | 0xFF ÷                                                           | 0x000B                                                                                  | 0xFF ÷                                                   | 0x000C                                                                      | 0xFF +                                                   | 0x000D                                                                           | 0xFF ÷                                         |
|                      | PMC_MASK_04<br>M_REF_OC<br>M_LD02_IMON1<br>M_LD02_OC<br>M_LD01_IMON1<br>M_LD01_IMON2<br>M_LD01_OC<br>0x000E | Masked<br>Masked<br>Masked<br>Masked<br>Masked<br>Masked<br>0x7F |                                                                                         |                                                          |                                                                             |                                                          |                                                                                  |                                                |

#### Figure 7: Interrupt Mask Tab

**Note**: A masked fault is still indicated as high in the read-only registers 0x0000 to 0x0004 in the **System Status** tab.

| DA9168                      |                                                                                                    | CHARGER LDO                                                                                                    | Table View                                                                                  |                                                                                        |                                                                                               |                                                                                 |                                                                                            |                                                                                         |
|-----------------------------|----------------------------------------------------------------------------------------------------|----------------------------------------------------------------------------------------------------|---------------------------------------------------------------------------------------------|----------------------------------------------------------------------------------------|-----------------------------------------------------------------------------------------------|---------------------------------------------------------------------------------|--------------------------------------------------------------------------------------------|-----------------------------------------------------------------------------------------|
| System Events System Status | System Status<br>PMC_STATUS_00<br>S_VBUS_VINDPM<br>S_VBUS_IINDPM<br>S_VMID_OC<br>S_VBAT_OC<br>S_VBUS_OK<br>S_VBUS_OK          | VBUS not in VINDPM<br>VBUS not in IINDPM<br>VMID not in OC<br>VBAT not in OC<br>VBUS OK                                                       | PMC_STATUS_01<br>S_VBUS_OV<br>S_VMID_OV<br>S_VSYS_OV<br>S_VBAT_OV<br>S_VBUS_UV<br>S_VBUS_UV | VBUS not in OV<br>VMID not in OV<br>VSYS not in OV<br>VBAT not in OV<br>VBUS not in UV | PMC_STATUS_02<br>S_TSD_CRIT<br>S_TSD_WARN<br>S_WD_TIMER<br>S_TS_HOT<br>S_TS_WARM<br>S_TS_COOL | Below<br>Below<br>Watch-dog timer not<br>Battery temp sens<br>Battery temp sens | PMC_STATUS_03<br>S_CH6_SLEEP<br>S_CH6_SPLMT<br>S_CH6_TRIORLE<br>S_CH6_TRIORLE<br>S_CH6_PRE | VBUS lower<br>VBAT fet not<br>Charge timer not<br>Charger not in trickle<br>Charger not |
| Interrupt mask              | S_VSYS_OK<br>S_VSYS_OK<br>S_VBAT_OK<br>0x0000                                                                                 | VSYS not OK<br>VBAT OK<br>0x09                                                                                                    | S_VSYS_UV<br>S_VBAT_UV<br><b>0x0001</b>                                                     | VSYS in UV<br>VBAT not in UV<br>0x02                                                   | S_TS_COLD<br>S_TS_OFF<br><b>0x0002</b>                                                        | Battery temp sens<br>Battery temp sens<br>0x00                                  | S_CHG_CV<br>S_CHG_DONE<br>0x0003                                                           | Charger not<br>Charge termination                                                       |
|                             | PMC_SIAIUS_04<br>S_REF_0C<br>S_LD02_IMON1<br>S_LD02_IMON2<br>S_LD02_0C<br>S_LD01_IMON1<br>S_LD01_IMON2<br>S_LD01_0C<br>0x0004 | REF not in OC       LD02 not in IMON1       LD02 not in IMON2       LD01 not in IMON1       LD01 not in IMON2       LD01 not in OC       Dx00 |                                                                                             |                                                                                        |                                                                                               |                                                                                 |                                                                                            |                                                                                         |

Figure 8: System Status Tab

| loor | Manual |
|------|--------|
| USEL | Manual |

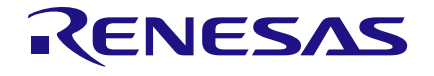

## 6 DA9168 Performance Board Software

The board is controlled using the <u>SmartCanvas</u> software graphical user interface (GUI), which requires a PC operating Windows<sup>®</sup> 2000/XP/Vista/7/10 with a USB1.1 or USB2 interface. The GUI allows the user to:

- configure the DA9168 device
- perform write and read operations to all control registers
- monitor the device status, including faults

## 6.1 SmartCanvas GUI Installation

The files required to install the software are available on the supplied USB drive. To install the DA9168 SmartCanvas software:

- 1. Run setup\_DA9168\_GUI\_0.0.0.3.exe. The program default install location is: C:\Dialog Semiconductor\Power Management\DA9168 GUI.
- On completion, plug in the performance board I<sup>2</sup>C-USB and apply power to VBUS or VBAT. The software must be started after the I<sup>2</sup>C-USB is plugged in, otherwise communication with the board may fail.
  - a. For first time users, Windows should detect the attached USB device. If this is not the case, it may be necessary to install the driver by navigating to the required driver file in the USB driver directory, see Section 6.2. For guaranteed operation, it is recommended that a PC reboot be carried out after installing the driver.
- 3. Once installation is complete, run the DA9168 SmartCanvas software: DA9168 GUI.exe.

#### 6.1.1 SmartCanvas GUI Installation Step-by-Step Guide

| 🙀 Setup - DA9168 GUI 0.0.0.3 —                                                                                                    | Х     |
|----------------------------------------------------------------------------------------------------|-------|
| License Agreement<br>Please read the following important information before continuing.                                                                                                    |       |
| Please read the following License Agreement. You must accept the terms of this<br>agreement before continuing with the installation.                                                              |       |
| Dialog Smart Canvas Software Package Licensing Agreement                                                                                                    | ^     |
|                                                                                                    |       |
| THIS LICENSING AGREEMENT REGULATES YOUR USE OF THE SOFTWARE<br>PRODUCTS DESCRIBED HEREIN AND PROVIDED BY DIALOG<br>SEMICONDUCTOR (UK) LTD (記LOG+ .                                                |       |
| IF YOU (INDIVIDUAL OR LEGAL ENTITY, ALSO REFERRED TO AS<br>GIOENSEE- HEREIN) HAVE ALREADY SIGNED OR ASSENTED TO BE BOUND<br>DV (NOTURE CONTINUES LIGHTIONIC) CONFIDENTIAL WITH DESCRIPTION TO THE | ~     |
| • <u>I accept the agreement</u>                                                                                                    |       |
| O I <u>d</u> o not accept the agreement                                                                                                    |       |
| Next >                                                                                                    | ancel |

Figure 9: GUI Setup License Agreement

4. Select I accept the agreement then click Next.

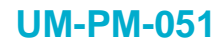

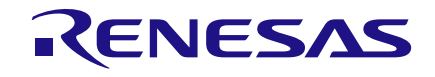

| 뤻 Setup - DA9168 GUI 0.0.0.3                                             | -         |       | ×    |
|--------------------------------------------------------------------------|-----------|-------|------|
| Select Destination Location<br>Where should DA9168 GUI be installed?     |           |       |      |
| Setup will install DA9168 GUI into the following folder.                 |           |       |      |
| To continue, click Next. If you would like to select a different folder, | click Bro | owse. |      |
| C:¥Dialog Semiconductor¥Power Management¥DA9168 GUI                      | B         | owse  |      |
|                                                                          |           |       |      |
|                                                                          |           |       |      |
|                                                                          |           |       |      |
|                                                                          |           |       |      |
| At least 145.8 MB of free disk space is required.                        |           |       |      |
| < <u>B</u> ack <u>N</u> ext                                              | >         | Ca    | ncel |

Figure 10: GUI Setup Destination Location

5. Click Next.

| 🛃 Setup - DA9168 GUI 0.0.0.3                             |                      |                | —              |           | ×   |
|----------------------------------------------------------|----------------------|----------------|----------------|-----------|-----|
| Select Start Menu Folder<br>Where should Setup place the | program's shortcut   | s?             |                | G         |     |
| Setup will create the                                    | program's shortcuts  | in the followi | ng Start Menu  | ı folder. |     |
| To continue, click Next. If you                          | would like to select | a different fo | der, click Bro | wse.      |     |
| Dialog Semiconductor¥Power                               | Management¥DA91      | 68 GUI         | Bro            | owse      |     |
|                                                          |                      |                |                |           |     |
|                                                          |                      |                |                |           |     |
|                                                          |                      |                |                |           |     |
|                                                          |                      |                |                |           |     |
|                                                          |                      |                |                |           |     |
|                                                          |                      |                |                |           |     |
|                                                          | <                    | ( <u>B</u> ack | <u>N</u> ext > | Can       | cel |

Figure 11: GUI Setup Shortcuts Location

6. Click Next.

14 of 26

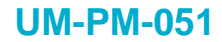

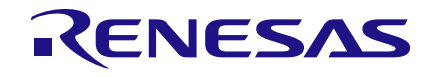

| 🔂 Setup - DA9168 GUI 0.0.0.3                                           |                | _                  |           | ×    |
|------------------------------------------------------------------------|----------------|--------------------|-----------|------|
| Select Additional Tasks<br>Which additional tasks should be performed? |                |                    | Q         |      |
| Select the additional tasks you would like Setup<br>then click Next.   | o to perform v | vhile installing [ | 0A9168 GU | Ι,   |
| Additional shortcuts:                                                  |                |                    |           |      |
| Create a desktop shortcut                                              |                |                    |           |      |
|                                                                        |                |                    |           |      |
|                                                                        |                |                    |           |      |
|                                                                        | < <u>B</u> ack | <u>N</u> ext >     | Car       | icel |

Figure 12: GUI Setup Create Shortcut

7. Select the Create a desktop shortcut check box and click Next.

| 🔀 Setup - DA9168 GUI 0.0.0.3                                                                       | _         |      | ×     |  |  |  |  |  |  |
|----------------------------------------------------------------------------------------------------|-----------|------|-------|--|--|--|--|--|--|
| Ready to Install<br>Setup is now ready to begin installing DA9168 GUI on your computer             |           |      |       |  |  |  |  |  |  |
| Click Install to continue with the installation, or click Back if you want<br>change any settings. | to reviev | v or |       |  |  |  |  |  |  |
| Destination location:<br>C:¥Dialog Semiconductor¥Power Management¥DA9168 GUI                       |           |      |       |  |  |  |  |  |  |
| Start Menu folder:<br>Dialog Semiconductor¥Power Management¥DA9168 GUI                             |           |      |       |  |  |  |  |  |  |
| Additional tasks:<br>Additional shortcuts:<br>Create a desktop shortcut                            |           |      |       |  |  |  |  |  |  |
| <                                                                                                  |           | >    | ~     |  |  |  |  |  |  |
| < Back Inst                                                                                        | tall      | Ca   | incel |  |  |  |  |  |  |

Figure 13: GUI Setup Installation

8. Click Install.

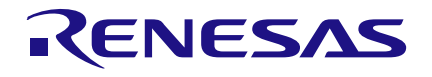

| 🛃 Setup - DA9168 GUI 0.0.0.3 | - 🗆 ×                                                                                                    |
|------------------------------|----------------------------------------------------------------------------------------------------|
|                              | Completing the DA9168 GUI Setup<br>Wizard                                                                                              |
|                              | Setup has finished installing DA9168 GUI on your computer.<br>The application may be launched by selecting the installed<br>shortcuts. |
|                              | Click Finish to exit Setup.                                                                                                    |
|                              | Launch DA9168 GUI                                                                                                    |
| R                            |                                                                                                    |
|                              | Einish                                                                                                    |

Figure 14: GUI Setup Finish and Launch

#### 9. Click Finish.

Once the installation is complete, a PC restart may be required.

When the software is installed, insert the I<sup>2</sup>C-USB cable before applying power. The DA9168 SmartCanvas software can be started after power up.

## 6.2 Initial I<sup>2</sup>C-USB Connection

On connecting the I<sup>2</sup>C-USB to the PC for the first time, the SAM3U USB driver requests driver updating/installation from the Windows operating system. On Windows 7/10 32-bit operating systems the driver usually installs automatically. On Windows 7/10 64-bit machines it is common for the complete driver installation to fail. If this happens you must install the driver manually by following these steps:

- 1. Control Panel  $\rightarrow$  Devices and Printers (double-click device with yellow exclamation sign).
- 2. Update Driver.
- 3. Browse my computer for driver software.
- 4. Select the Driver folder location: C:\Dialog Semiconductor\Power Management\DA9168 GUI\driver.
- 5. If Windows warns about the driver, select **Install anyway**.
- 6. Remove the I<sup>2</sup>C-USB cable then reinsert it into the performance board.

## 7 SmartCanvas Software

Run the DA9168 SmartCanvas software by clicking the shortcut on the appropriate item in the Start menu (All Programs  $\rightarrow$  Dialog Semiconductor  $\rightarrow$  Power Management  $\rightarrow$  DA9168 GUI). The main GUI interface is displayed, see Figure 15.

The minimum recommended setting for the PC display size is 1024x768 pixels. Font size on the PC display should be Normal (95 dpi).

#### NOTE

It is important to note that a display size other than the recommended setting affects the way in which the panels appear.

## 7.1 Register Controls

Device registers are displayed as a group of controls. Selected bit ranges within a register make up a control. Register data is always a standard bit width dictated by the device register map, but a control can be anything from 1-bit to the full register data width.

Registers are grouped together on tabs to assist with identification of device function or registers of the same type.

| S DA916  |                                    |               |                  |                   |                |                   |                 |             |                                                                                     | - σ ×                                    |
|----------|------------------------------------|---------------|------------------|-------------------|----------------|-------------------|-----------------|-------------|-------------------------------------------------------------------------------------|------------------------------------------|
| Eile Ior | ls <u>S</u> earch ⊻iew <u>H</u> el | p             |                  |                   |                |                   |                 |             |                                                                                     | Cantal a                                 |
| DA9168   |                                    |               |                  |                   |                |                   |                 |             |                                                                                     | CONUS A                                  |
| EUNCTI   | INAL REGISTERS                     | 1 QHARGER LDO | Table View       |                   |                |                   |                 |             |                                                                                     | Stemart canvas                           |
| 8        | - Charger Settings                 |               |                  |                   |                |                   |                 |             |                                                                                     | Sinarccantas                             |
| ę        | PMC_CHG_00                         |               | PMC_CHG_01       |                   | PMC_CHG_02     |                   | PMC_CHG_03      |             |                                                                                     | Communication                            |
|          | CHG_VRCHG                          | 100           | CHG_TMR_SAFE     | 5 🗸               | CHG_RANGE_TERM | 5-20 mA, in 5     | CHG_RANGE       | Fast-charge | 20 mA                                                                               | US8 connection                           |
|          | CHG_TMR_HALF_EN                    | Enable        | CHG_TMR_PRE      | 30 V              | CHG_RANGE_PRE  | 5-15 mA, in 5     | CHE_TCHE        | CHG_RANGE   | -01 -                                                                               |                                          |
|          | CHG TERM EN                        | Enable        | CHS_TOPOPP       | Usable TOPOPP     | CHG_IPRE       | CHG RANGE = 0 : V |                 |             |                                                                                     | DA9168 Device Communication              |
|          | CHG_EN                             | Disable       |                  |                   |                | (                 |                 |             |                                                                                     | Reconnect to device                      |
|          | 0x0016                             | CxOE 🗄        | 0x0017           | 0x00              | 0x0018         | Ox0F              | 0x0019          | 0x19        |                                                                                     | Raw I/O                                  |
|          | PMC_CHG_04                         |               | PMC_CHG_05       |                   | PMC_CHG_06     |                   |                 |             |                                                                                     | Bus Interface DAVISB IZC                 |
|          | CHG_VBATREG                        | 4.20 🗸        | TS_VBATREG_SHIFT | 100               | TS_JCHG        | CHG_RANGE = 0 : V |                 |             |                                                                                     | Ren Address (1000                        |
|          |                                    |               | CHG_TS_WARM_V    | Disable           |                |                   |                 |             |                                                                                     | Send Data 0x00                           |
|          | 0x001A                             | 0x17          | 0x0018           | 0x00              | 0x001C         | Deac E            |                 |             |                                                                                     | Read Data 0x00                           |
|          |                                    |               |                  |                   |                |                   |                 |             |                                                                                     | Advanced Mode                            |
|          |                                    |               |                  |                   |                |                   |                 |             |                                                                                     | Poling                                   |
|          |                                    |               |                  |                   |                |                   |                 |             |                                                                                     | Poll All Registers     Poll Visible Only |
|          |                                    |               |                  |                   |                |                   |                 |             |                                                                                     | C1/0                                     |
|          |                                    |               |                  |                   |                |                   |                 |             |                                                                                     | Read All Registers (exd. Event)          |
|          |                                    |               |                  |                   |                |                   |                 |             |                                                                                     | Read Event Registers                     |
|          |                                    |               |                  |                   |                |                   |                 |             |                                                                                     | File 10                                  |
|          |                                    |               |                  |                   |                |                   |                 |             |                                                                                     | Save Load                                |
|          |                                    |               |                  |                   |                |                   |                 |             |                                                                                     |                                          |
|          |                                    |               |                  |                   |                |                   |                 |             |                                                                                     |                                          |
|          |                                    |               |                  |                   |                |                   |                 |             |                                                                                     |                                          |
|          |                                    |               |                  |                   |                |                   |                 |             |                                                                                     |                                          |
|          |                                    |               |                  |                   |                |                   |                 |             |                                                                                     |                                          |
|          |                                    |               |                  |                   |                |                   |                 |             |                                                                                     | Read Chip ID                             |
|          |                                    |               |                  | Status            |                |                   |                 | ×           | Info                                                                                | USB Interface Info                       |
| Com      |                                    |               |                  |                   |                |                   |                 | ^           | C Bitfield Info                                                                     | ULI DI Version: 1.19                     |
| Coro     |                                    |               |                  |                   |                |                   |                 |             | Bitfield: TS_VBATREG_SHIFT<br>Review-PMC_CHG_DS(In:th)                              | SAM3U FW Version: 1.11                   |
|          | Clear                              | Mark          | Save to file     | Filter (reg expr) | 1º             |                   | Log level: Info | ×           | Bit: [2]                                                                            | PPGA Version: 15.255                     |
|          |                                    |               |                  |                   |                |                   |                 |             | POR: 0                                                                              |                                          |
|          |                                    |               |                  |                   |                |                   |                 |             | Current Value: 0                                                                    |                                          |
|          |                                    |               |                  |                   |                |                   |                 |             | Chierendel Blocks                                                                   |                                          |
|          |                                    |               |                  |                   |                |                   |                 |             | PMC: TS_VBATREG_SHIPT                                                               |                                          |
|          |                                    |               |                  |                   |                |                   |                 |             | Description:<br>Battery voltage regulation setting down-shift during TS event (mV). |                                          |
|          |                                    |               |                  |                   |                |                   |                 |             |                                                                                     |                                          |
|          |                                    |               |                  |                   |                |                   |                 |             |                                                                                     |                                          |

Figure 15: Main Interface

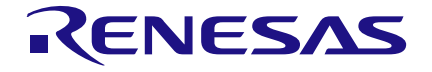

## 7.2 Table View Tab

The **Table View** tab shows the complete register map, see Figure 16. From this tab all the registers can be set or read back. Clicking on any of the bit groups on the map allows access to the full control settings. These controls read and write the same value elsewhere on the interface.

| S DA9168                            |                        |                        |                       |                        |                     |                       |                       |                                      |                       | - o ×                                              |
|-------------------------------------|------------------------|------------------------|-----------------------|------------------------|---------------------|-----------------------|-----------------------|--------------------------------------|-----------------------|----------------------------------------------------|
| Eile Jools Search View Help         |                        |                        |                       |                        |                     |                       |                       |                                      |                       | L Control I                                        |
| DA9168                              |                        |                        |                       |                        |                     |                       |                       |                                      |                       | Control ×                                          |
| EUNCTIONAL REGISTERS SYSTEM CHARGER | L LDO Table View       |                        |                       |                        |                     |                       |                       |                                      |                       | Stsmart canvas                                     |
| Data                                | Bit 7                  | Bit 6                  | Bit 5                 | Bit 4                  | Bit 3               | Bit 2                 | Bit 1                 | Bit 0                                |                       |                                                    |
| 0x0000: PMC_STATUS_00 0x09          | S_VBUS_VINDPM:<br>0x00 | S_VEUS_IINDPM:<br>0x00 | S_VMID_OC:<br>0x00    | S_VEAT_OC:<br>0x00     | S_VBUS_OK:<br>Gx01  | S_VMID_OK:<br>0x00    | S_VSYS_OK:<br>0x00    | S_VEAT_OK:<br>Ex01                   |                       | Communication                                      |
| 0x0001: PMC_STATUS_01 0x02          | S_VBUS_OV:<br>0x00     | S_VMID_OV:<br>0x00     | S_VSYS_OV:<br>0x00    | S_VEAT_OV:<br>0x00     | S_VEUS_UV:<br>0x00  | S_VMID_UV:<br>0x00    | S_VSYS_UV:<br>@x01    | S_VEAT_UV:<br>0x00                   |                       | US8 connection                                     |
| 0x0002: PMC_STATUS_02 0x00          | S_TSD_CRIT:<br>0x00    | S_TSD_WARN:<br>0x00    | S_WD_TIMER:<br>0x00   | S_TS_HOT:<br>0x00      | S_TS_WARM:<br>0x00  | S_TS_COOL:<br>0x00    | S_TS_COLD:<br>0x00    | S_TS_OFF:<br>0x00                    |                       | DA9168 Device Communication                        |
| 0x0003: PMC_STATUS_03 0x00          | S_CHO_SLEEP:<br>0x00   | S_CHO_SPLMT:<br>0x00   | S_CH3_TMER:<br>0x00   | S_CHG_TRICKLE:<br>0x00 | S_CHG_PRE:<br>0x00  | S_CHG_CC:<br>0x00     | S_CH0_CV:<br>0x00     | S_CH3_DONE:<br>Dx00                  |                       | Reconnect to device                                |
| 0x0004: PMC_STATUS_04 0x00          | unused                 | S_REF_OC:<br>0x00      | S_LD02_IMON1:<br>0x00 | S_LDO2_IMON2:<br>0x00  | \$_LD02_OC:<br>0x00 | S_LDO1_IMON1:<br>0x00 | S_LDO1_IMON2:<br>0x00 | S_LD01_0C:<br>0x00                   |                       | Raw I/O                                            |
| 0x0005: PMC_EVENT_00 0x00           | E_VBUS_VINDPM:<br>0x00 | E_VBUS_IINDPM:<br>0x00 | E_VMID_OC:<br>0x00    | E_VBAT_OC:<br>0x00     | E_VBUS_OK:<br>0x00  | E_VMID_OK:<br>0x00    | E_VSYS_OK:<br>0x00    | E_VBAT_OK:<br>0x00                   |                       | Bus Interface DA9168 I2C V                         |
| 0x0006: PMC_EVENT_01 0x00           | E_VBUS_OV:<br>0x00     | E_VMID_OV:<br>0x00     | E_VSYS_OV:<br>0x00    | E_VBAT_OV:<br>0x00     | E_VBUS_UV:<br>0x00  | E_VMID_UV:<br>0x00    | E_VSYS_UV:<br>0x00    | E_VBAT_UV:<br>0x00                   |                       | Reg. Address 0x00                                  |
| 0x0007: PMC_EVENT_02 0x00           | E_TSD_CRIT:<br>0x00    | E_TSD_WARN:<br>0x00    | E_WD_TIMER:<br>0x00   | E_TS_HOT:<br>0x00      | E_TS_WARM:<br>0x00  | E_TS_COOL:<br>0x00    | E_TS_COLD:<br>0x00    | E_TS_OFF:<br>Di00                    |                       | Send Data 0x00                                     |
| 0x0008: PMC_EVENT_03 0x00           | E_CHG_SLEEP:<br>0x00   | E_CHG_SPLMT.           | E_CHG_TIMER:<br>0x00  | E_CHG_TRICKLE:         | E_CHG_PRE:<br>0x00  | E_CHG_CC:<br>0x00     | E_CHG_CV:<br>0x00     | E_CHG_DONE:                          |                       | Read Data 0x00                                     |
| 0x0009: PMC_EVENT_04 0x00           | unused                 | E_REF_OC:              | E_LD02_MON1:          | E_LD02_IM0N2:          | E_LD02_0C:          | E_LD01_IMON1:         | E_LD01_IM0N2:         | E_LD01_0C:                           |                       | Paling                                             |
| 0x000A: PMC_MASK_00                 | M_VBUS_VINCPM:         | M_VBUS_IINDPM:         | M_VMD_OC:             | M_VBAT_OC:             | M_VBUS_OK:          | M_VMID_OK:            | M_VSYS_OK:            | M_VEAT_OK:                           |                       | Disabled                                           |
| 0x0008: PMC_MASK_01                 | M_VBUS_OV:             | M_VMD_OV:              | M_VSYS_OV:            | M_VEAT_OV:             | M_VBUS_UV:          | M_VMID_UV:            | M_VSYS_UV:            | M_VEAT_UV:                           |                       | Pol Al Registers Pol Visible Only                  |
| 0x0000: PMC_MASK.02                 | M_TSD_CRIT             | M_TSD_WARN:            | M_WD_TIMER:           | M_TS_HOT               | M_TS_WARM:          | M_TS_COOL:            | M_TS_COLD:            | M_TS_OFF:                            |                       | Read All Registers (excl. Event)                   |
| 0x0000: PMC MASK 03 0xFF            | M_CHG_SLEEP:           | M_CHG_SPLME            | M_CHG_TIMER:          | M_CHG_TRICKLE:         | M_CHG_PRE:          | M_CHG_CC:             | M_CHG_CV:             | M_CHG_DONE:                          |                       | Read Event Registers                               |
| 0x000E PMC MASK 04 0x7F             | urused                 | M_REF_OC:              | M_LD02_INON1:         | M_LDO2_IMON2:          | M_LD02_OC:          | M_LDO1_INON1:         | M_LDO1_IMON2          | M_LDO1_OC:                           |                       | File 10                                            |
| 0x000F: PMC: SYS:00 0x38            | unused                 | E_RD_CLR_DIS:          | VSY                   | UMIN:                  |                     | VIN                   | OPM:                  |                                      |                       | File Format: O Address  Name                       |
| 0x0010; PMC SYS 01 0x00             | U7154                  | id                     | LIMT_EN:              |                        |                     | IINDPM:               |                       |                                      |                       | Chip ID                                            |
| 0x0011: PMC SYS 02 0x0A             | BTS_VBAT_RATE:         | BTS_VBAT_EN:           | BTS_VBUS_RATE:        | BTS_VBUS_EN:           | VBA                 | LDEB:                 | VBL                   | IS_DEB:                              |                       |                                                    |
| 0x0012 PMC SYS 03 0x34              | SYS W                  | IAIT.                  | WD.                   | TMR:                   | WO_EN               | RST                   | TMR:                  | RST_REO:                             |                       |                                                    |
| 0x0012 PMC SVS 04 0x30              |                        | ed                     | SEQ_BOOST:            | DLOAD_V                | MID_SEL:            | DLOAD_VMD_EN          | REV_VBUS_EN:          | BOOST_EN:                            | -                     |                                                    |
|                                     |                        |                        | Cw01                  |                        |                     | 0x00                  | 0x00                  | 0400                                 |                       | Kees Chip ID                                       |
|                                     |                        |                        | Status                |                        |                     |                       | ×                     |                                      | Info                  | K. Interface: Dialog US8-IO                        |
| Console Log                         |                        |                        |                       |                        |                     |                       |                       | Bitfield Info                        | 980                   | USE Device: 0                                      |
| Clear Mark                          | Save to file           |                        | Filter (reg.expr):    |                        |                     | Log level: Info       | ~                     | Register: PMC_CHG<br>Bits: (5:0)     | 1_04 (Dx1a)           | VCS PW Dev. Version: 69888<br>PPGA Version: 15.255 |
|                                     |                        |                        |                       |                        |                     |                       |                       | Access: R/W<br>POR: 23               |                       |                                                    |
|                                     |                        |                        |                       |                        |                     |                       |                       | Current Value: 23                    | 4.70                  |                                                    |
|                                     |                        |                        |                       |                        |                     |                       |                       | Chipmodel Blocks:                    | 7.01                  |                                                    |
|                                     |                        |                        |                       |                        |                     |                       |                       | PMC: CHG_VBATR                       | REG                   |                                                    |
|                                     |                        |                        |                       |                        |                     |                       |                       | Description:<br>Battery voltage regi | gulation setting (V). |                                                    |
|                                     |                        |                        |                       |                        |                     |                       |                       | 10 mV step.                          |                       |                                                    |
| Ľ                                   |                        |                        |                       |                        |                     |                       |                       |                                      |                       | 1                                                  |

Figure 16: Table View

## 7.3 Control Windows

All dockable control windows, either on the right or bottom of the main window add additional functionality or monitoring to the GUI. The windows can be undocked by clicking on and dragging the title bar of that window and can be placed anywhere on the screen.

## 7.3.1 Communication

The **Communication** window has indicators to show when the SAM3U I<sup>2</sup>C-USB module is plugged in and when I<sup>2</sup>C communication is possible; the currently active I<sup>2</sup>C-USB device number is also shown, see Figure 17. Most of the time the communication link automatically connects if the I<sup>2</sup>C-USB is active and the device is powered up. On rare occasions, sequence of events may prevent recognition of the active communication link, pressing the **Reconnect to device** button recovers the link.

| Control                     | ×  |
|-----------------------------|----|
| <b>Smart</b> canvas         |    |
| Communication               | n. |
| USB connection              |    |
| OA9168 Device Communication |    |
| Reconnect to device         | ]  |

Figure 17: Communication Control

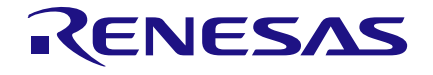

#### **DA9168 Performance Board**

## 7.3.2 Enable/Disable Polling

The **Enable/Disable Polling** button enables or disables polling of the device registers and the refreshing of the registers controls on the GUI interface, see Figure 18.

| Dis                  | abled             |
|----------------------|-------------------|
| O Poll All Registers | Poll Visible Only |

Figure 18: Polling

The **Enable/Disable Polling** button also allows the polling rate to be changed. There is an option to poll all or just the visible registers; however, selecting **Poll Visible Only** may have adverse effects on the functionality of the automation controls and is therefore not recommended.

#### 7.3.3 I/O

The I/O update actions are as follows:

- Read All Register (excl. Event) even if the hardware device is not being actively polled then all the registers can be polled once by pressing this button.
- **Read Event Registers** all event registers can be polled once by pressing this button.

| _I/0 |                                  |
|------|----------------------------------|
|      | Read All Registers (excl. Event) |
|      | Read Event Registers             |

Figure 19: I/O

#### 7.3.4 Raw I/O

The **Raw I/O** control sends the entered device address, register address and data on the I<sup>2</sup>C communications interface, see Figure 20. If the information sent is not valid then the I<sup>2</sup>C message returns NACK and an error message is displayed in the **Status** window. Data from an individual address can also be READ from this window.

| Raw I/O       |                |
|---------------|----------------|
| Bus Interface | DA9168 I2C 🗸 🗸 |
| Slave Address | 0xD0           |
| Reg. Address  | 0x00           |
| Send Data     | 0x00 ÷         |
| Read Data     | 0x00           |
| Advanced Mode |                |

Figure 20: Raw I/O

The optional **Advanced Mode** allows control of the I<sup>2</sup>C frequency.

#### 7.3.5 File I/O

The **File I/O** control **Load** button allows formatted text files to be loaded into the device registers, which is then be reflected on the **Registers** display of the GUI interface, see Figure 21.

| 1 | File IO      |          |           |
|---|--------------|----------|-----------|
|   | Save         |          | Load      |
|   | File Format: | O Addres | ss 🔘 Name |

Figure 21: File I/O

|      | Manual |  |
|------|--------|--|
| User | manuai |  |

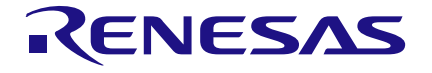

#### **DA9168 Performance Board**

The **Save** button saves the register values displayed on the GUI interface. If saving with the extension .txt or .csv, one of the **File Format** radio buttons can be selected to save by either register name or register address.

A predefined automated sequence is present in this window. This single-shot button allows a separate script to be loaded as required.

#### 7.3.6 Info

The **Info** window displays a description of an interface control including: name, parent register and the bits to which this control corresponds, current value, whether it is read only or R/W, and finally a description of each possible setting, see Figure 22.

For long descriptions the window may either be undocked and made larger; or docked at the lefthand side of the main window.

| nfo                                                                                    | x |
|----------------------------------------------------------------------------------------|---|
| Bitfield Info                                                                          | h |
| Bitfield: S_REF_OC<br>Register: PMC_STATUS_04 (0x4)<br>Bit: [6]<br>Access: R<br>POR: 0 |   |
| Current Value: 0<br>Enumerated Value: REF not in OC                                    |   |
| Chipmodel Blocks:<br>PMC: S_REF_OC                                                     |   |
| Description:<br>REF OC Status -                                                        |   |

Figure 22: Info

## 7.4 Menu Items

There are several menu items found on the top line of the interface, which allows the selection of enhanced functionality. These are not required in most cases of interface use.

## 7.4.1 File -> Open Python Script

The **Open Python script** option in the **File** menu opens a Python<sup>®</sup> script selected in the pop-up window.

#### 7.4.2 File -> Run Python Script

The **Run Python script** option in the **File** menu runs the Python script selected in the pop-up window.

**User Manual** 

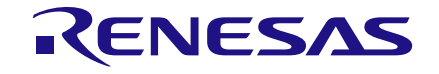

## 7.4.3 Tools -> Model IO

The Model IO option in the Tools menu allows access to all registers at a glance, see Figure 23.

| 🐒 Model IO Viewer | – 🗆 X              |
|-------------------|--------------------|
| ModelIO           |                    |
| DA9168            | V                  |
| PMC_STATUS_00     | V                  |
| PMC_STATUS_00     |                    |
| S_VBUS_VINDPM     | VBUS not in VINDPM |
| S_VBUS_IINDPM     | VBUS not in IINDPM |
| S_VMID_OC         | VMID not in OC     |
| S_VBAT_OC         | VBAT not in OC     |
| S_VBUS_OK         | VBUS OK            |
| S_VMID_OK         | VMID not OK        |
| S_VSYS_OK         | VSYS not OK        |
| S_VBAT_OK         | VBAT not OK        |
| 0x0000            | 0x08               |

Figure 23: Model IO

## 7.4.4 **Tools -> Scan I2C**

The **Scan I2C** option in the **Tools** menu allows the scan of all slave devices on the  $I^2C$  bus, see Figure 24.

| 💟 I2C Bus Scan                                             | _                     |          | ×  |
|------------------------------------------------------------|-----------------------|----------|----|
| Scan                                                       | 52 <b>%</b>           |          |    |
| I2C channel 0: slaves found<br>I2C channel 1: slaves found | : 0xD0<br>:           |          |    |
| Last Error: ('USB-Lab_IO ER<br>LOW (extra info: I2C slave  | ROR: 15<br>0xE)', 15) | SDA line | is |

Figure 24: Scan I2C

| U | ser | Manual |
|---|-----|--------|
| - | 901 | manaan |

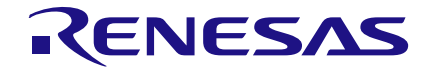

## 7.4.5 Tools -> Custom Tabs

The **Custom Tabs** option in the **Tools** menu allows customized tabs to be created by dragging register widgets to the **Custom Tabs** control window, see Figure 25.

| Custom Tabs                                                                                                    | - 🗆 X                                                                                                    |
|----------------------------------------------------------------------------------------------------|----------------------------------------------------------------------------------------------------|
| Edi Taba<br>(Import Taba)<br>Export Taba<br>(Import Taba)<br>(Import Taba) | bTaks<br>⊃ Test<br>⊃ Test<br>→ □ Default<br>→ Test<br>→ □ Default<br>→ Test<br>→ □ Default<br>→ □ Default<br>→ □ |
| DA0165 Outom Tab         Test           Test         Default           PMC_SYS_00         E.O.O.           VIDS/MN         3.7           VIDD/MN         4.2           Ox000F         0x.38                                                                                                    | Test           FMC_SVS_D4           SEQ.BOOT         BOOT_BI set we           DOAD_MED_SL         30           DOAD_MED_SL         30           DOAD_MED_SL         30           DOAD_MED_SL         30           DOAD_MED_SL         0           BOOT_PN         Deable           BOOT_SN         Deable           MOIOI3         0:38                                                                                                    |

Figure 25: Custom Tabs

#### 7.4.6 Search -> Find Register

The **Find Register** option in the **Search** menu searches by name, or number, or by a particular text term contained within the GUI, see Figure 26. An entry made in the **Search Name** box searches register names and display the instances found in the right-hand side list box. If the **All Text** radio button is selected all entries containing the written text are identified and listed.

| Search                               |              | х       |
|--------------------------------------|--------------|---------|
| Search Controls                      | Name         | Address |
| PMC_CHG_00 Find                      | 1 PMC_CHG_00 | 0x0016  |
| Register      Controls      All Text |              |         |
| Search Address                       |              |         |
| 0x Find                              |              |         |
| Results                              |              |         |
| Prev Next                            |              |         |
| Advanced search                      |              |         |

Figure 26: Find Register

If the **Advanced Search** checkbox has been selected, selecting **Reg expr** allows a search based upon Python regular expression functions.

#### 7.4.7 View

The View menu reopens the docking windows if they have been previously closed.

|   | cor | Manual |  |
|---|-----|--------|--|
| U | 301 | manuai |  |

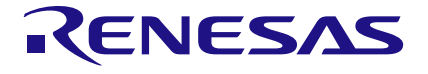

## 8 Register Text File

The DA9168 SmartCanvas software can save and load a text file containing command codes representing the register addresses and data. This file is principally used to save and load setup data but may also be used to perform a small degree of automation.

The use of the **Save** button in the **File I/O** control transfers register contents to the user's software. This is a register dump of the entire device. If the **Name** radial button is selected instead of **Address**, then register names rather than register addresses are saved in the text file.

## 8.1 I<sup>2</sup>C Register Text File Format

The following formats are used for both read and write in the text file:

- WRITE: writes to the device: WRITE [device name] [register address] [register data value].
- READ: reads from the device: READ [device name] [register address]. The result of the read is passed to a **File Readback Values** pop-up window.
- DELAY: implements a time delay specified in milliseconds: DELAY [time in milliseconds] no time suffix required.
- USBIO: controls the SAM3U USB device IOs: USBIO [USB IO pin index] [output value] USB device output value = 0 or 1.
- ACTION: pauses the file being loaded until the pop-up message dialogue has been acknowledged: ACTION [text message].

Numbers are always expressed in Hex, separated by tabs. The use of 0x in front of the hex value is mandatory. Inline comments (lines beginning with //) are permitted in the file. The data is processed in the order written and written directly to the specified device.

#### For example:

WRITE DA9168\_I2C 0x0016 0x0E WRITE DA9168\_I2C PMC\_CHG\_00 0x0E READ DA9168\_I2C 0x0016 READ DA9168\_I2C PMC\_CHG\_00 DELAY 1000 // delay is 1000 ms or 1 s USBIO 0 1 // "0" refers to the index number for the USB IO pin on the "USB\_Ports" tab. ACTION Please press the OK button to continue.

| DA9168 File IO 15-06-2020 15-54-12 - Notepad                           |                |              | -    | × |
|------------------------------------------------------------------------|----------------|--------------|------|---|
| <u>File Edit Format View Help</u>                                      |                |              |      |   |
| CONFIG DA9168_I2C slave=0xD0 bus=I2C addrBytes=1 dataBytes=1 freq=4000 | 000 chan=0     |              |      | ^ |
| READ DA9168_I2C PMC_STATUS_00 0x00                                     |                |              |      |   |
| DELAY 1000                                                             |                |              |      |   |
| WRITE DA9168_I2C PMC_STATUS_01 0x00                                    |                |              |      |   |
| WRITE DA9168_I2C PMC_STATUS_02 0x00                                    |                |              |      |   |
| WRITE DA9168_I2C PMC_STATUS_03 0x00                                    |                |              |      |   |
| WRITE DA9168_I2C PMC_STATUS_04 0x00                                    |                |              |      |   |
| WRITE DA9168_I2C PMC_EVENT_00 0x00                                     |                |              |      |   |
| WRITE DA9168_I2C PMC_EVENT_01 0x00                                     |                |              |      |   |
| ACTION                                                                 |                |              |      |   |
| WRITE DA9168_I2C PMC_EVENT_02 0x00                                     |                |              |      |   |
| WRITE DA9168_I2C PMC_EVENT_03 0x00                                     |                |              |      |   |
| WRITE DA9168_I2C PMC_EVENT_04 0x00                                     |                |              |      |   |
| WRITE DA9168_I2C PMC_MASK_00 0xFF                                      |                |              |      |   |
| WRITE DA9168_I2C PMC_MASK_01 0xFF                                      |                |              |      |   |
| WRITE DA9168_I2C PMC_MASK_02 0xFF                                      |                |              |      |   |
| WRITE DA9168_I2C PMC_MASK_03 0xFF                                      |                |              |      |   |
| WRITE DA9168_I2C PMC_MASK_04 0x7F                                      |                |              |      |   |
| WRITE DA9168_I2C PMC_SYS_00 0x38                                       |                |              |      |   |
| WRITE DA9168_I2C PMC_SYS_01 0x00                                       |                |              |      |   |
| WRITE DA9168_I2C PMC_SYS_02 0x0A                                       |                |              |      |   |
| WRITE DA9168_I2C PMC_SYS_03 0x34                                       |                |              |      |   |
| WRITE DA9168_I2C PMC_SYS_04 0x38                                       |                |              |      |   |
| WRITE DA9168_I2C PMC_SYS_05 0x9A                                       |                |              |      |   |
| WRITE DA9168_I2C PMC_SYS_06 0x06                                       |                |              |      |   |
| WRITE DA9168_I2C PMC_CHG_00 0x0E                                       |                |              |      |   |
| WRITE DA9168_12C PMC_CHG_01 0x00                                       |                |              |      |   |
| WRITE DA9168_12C PMC_CHG_02 0x0F                                       |                |              |      |   |
| WRITE DA9168_12C PMC_CHG_03 0x19                                       |                |              |      |   |
| WRITE DA9168_12C PMC_CHG_04 0x17                                       |                |              |      |   |
| WRITE DA9168_12C PMC_CHG_05 0x00                                       |                |              |      |   |
| WRITE DA9168_12C PMC_CHG_06 0X0C                                       |                |              |      |   |
| WRITE DA9100_12C PMC_LDU_00 0X44                                       |                |              |      | ~ |
| <                                                                      |                |              |      | > |
|                                                                        | Windows (CRLF) | Ln 9, Col 35 | 100% |   |

Figure 27: Register Dump (.txt File) Example

| lleor | Manual |  |
|-------|--------|--|
| USCI  | wanua  |  |

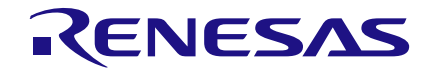

# **Revision History**

| Revision | Date         | Description                                                             |  |
|----------|--------------|-------------------------------------------------------------------------|--|
| 3        | 03-Aug-2022  | File was rebranded with new logo, copyright and disclaimer              |  |
| 2        | 17-Aug-2020  | Minor spelling corrections and clarification of Caution in Section 5.3. |  |
| 1        | 03-July-2020 | Initial version                                                         |  |

**User Manual** 

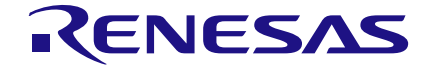

## **DA9168 Performance Board**

#### **Status Definitions**

| Status                  | Definition                                                                                                    |
|-------------------------|----------------------------------------------------------------------------------------------------|
| DRAFT                   | The content of this document is under review and subject to formal approval, which may result in modifications or additions. |
| APPROVED<br>or unmarked | The content of this document has been approved for publication.                                                              |

#### **RoHS Compliance**

Dialog Semiconductor's suppliers certify that its products are in compliance with the requirements of Directive 2011/65/EU of the European Parliament on the restriction of the use of certain hazardous substances in electrical and electronic equipment. RoHS certificates from our suppliers are available on request.

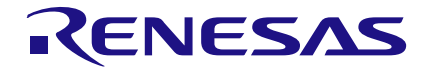

#### **Important Notice and Disclaimer**

RENESAS ELECTRONICS CORPORATION AND ITS SUBSIDIARIES ("RENESAS") PROVIDES TECHNICAL SPECIFICATIONS AND RELIABILITY DATA (INCLUDING DATASHEETS), DESIGN RESOURCES (INCLUDING REFERENCE DESIGNS), APPLICATION OR OTHER DESIGN ADVICE, WEB TOOLS, SAFETY INFORMATION, AND OTHER RESOURCES "AS IS" AND WITH ALL FAULTS, AND DISCLAIMS ALL WARRANTIES, EXPRESS OR IMPLIED, INCLUDING, WITHOUT LIMITATION, ANY IMPLIED WARRANTIES OF MERCHANTABILITY, FITNESS FOR A PARTICULAR PURPOSE, OR NON-INFRINGEMENT OF THIRD PARTY INTELLECTUAL PROPERTY RIGHTS.

These resources are intended for developers skilled in the art designing with Renesas products. You are solely responsible for (1) selecting the appropriate products for your application, (2) designing, validating, and testing your application, and (3) ensuring your application meets applicable standards, and any other safety, security, or other requirements. These resources are subject to change without notice. Renesas grants you permission to use these resources only for development of an application that uses Renesas products. Other reproduction or use of these resources is strictly prohibited. No license is granted to any other Renesas intellectual property or to any third party intellectual property. Renesas disclaims responsibility for, and you will fully indemnify Renesas and its representatives against, any claims, damages, costs, losses, or liabilities arising out of your use of these resources. Renesas' products are provided only subject to Renesas' Terms and Conditions of Sale or other applicable terms agreed to in writing. No use of any Renesas resources expands or otherwise alters any applicable warranties or warranty disclaimers for these products.

© 2022 Renesas Electronics Corporation. All rights reserved.

(Rev.1.0 Mar 2020)

## **Corporate Headquarters**

TOYOSU FORESIA, 3-2-24 Toyosu

Koto-ku, Tokyo 135-0061, Japan

www.renesas.com

#### **Contact Information**

For further information on a product, technology, the most up-to-date version of a document, or your nearest sales office, please visit:

https://www.renesas.com/contact/

#### Trademarks

Renesas and the Renesas logo are trademarks of Renesas Electronics Corporation. All trademarks and registered trademarks are the property of their respective owners.

|      | Monuol |
|------|--------|
| User | Manual |
|      |        |

**Revision 3** 

#### IMPORTANT NOTICE AND DISCLAIMER

RENESAS ELECTRONICS CORPORATION AND ITS SUBSIDIARIES ("RENESAS") PROVIDES TECHNICAL SPECIFICATIONS AND RELIABILITY DATA (INCLUDING DATASHEETS), DESIGN RESOURCES (INCLUDING REFERENCE DESIGNS), APPLICATION OR OTHER DESIGN ADVICE, WEB TOOLS, SAFETY INFORMATION, AND OTHER RESOURCES "AS IS" AND WITH ALL FAULTS, AND DISCLAIMS ALL WARRANTIES, EXPRESS OR IMPLIED, INCLUDING, WITHOUT LIMITATION, ANY IMPLIED WARRANTIES OF MERCHANTABILITY, FITNESS FOR A PARTICULAR PURPOSE, OR NON-INFRINGEMENT OF THIRD-PARTY INTELLECTUAL PROPERTY RIGHTS.

These resources are intended for developers who are designing with Renesas products. You are solely responsible for (1) selecting the appropriate products for your application, (2) designing, validating, and testing your application, and (3) ensuring your application meets applicable standards, and any other safety, security, or other requirements. These resources are subject to change without notice. Renesas grants you permission to use these resources only to develop an application that uses Renesas products. Other reproduction or use of these resources is strictly prohibited. No license is granted to any other Renesas intellectual property or to any third-party intellectual property. Renesas disclaims responsibility for, and you will fully indemnify Renesas and its representatives against, any claims, damages, costs, losses, or liabilities arising from your use of these resources. Renesas' products are provided only subject to Renesas' Terms and Conditions of Sale or other applicable terms agreed to in writing. No use of any Renesas resources expands or otherwise alters any applicable warranties or warranty disclaimers for these products.

(Disclaimer Rev.1.01)

#### **Corporate Headquarters**

TOYOSU FORESIA, 3-2-24 Toyosu, Koto-ku, Tokyo 135-0061, Japan www.renesas.com

#### Trademarks

Renesas and the Renesas logo are trademarks of Renesas Electronics Corporation. All trademarks and registered trademarks are the property of their respective owners.

#### **Contact Information**

For further information on a product, technology, the most up-to-date version of a document, or your nearest sales office, please visit <u>www.renesas.com/contact-us/</u>.